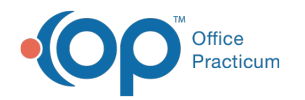

## Where is the Chart Rack in OP 19?

Last Modified on 10/03/2023 4:09 pm EDT

The Chart Rack in OP 14 was replaced by the tabbed interface in OP 19. To enable this view in OP 19:

- 1. Select the **Personalize** tab.
- 2. Select the Use tabbed interface checkbox.
- 3. Click the Active Form button.
- 4. Click  $\ensuremath{\text{OK}}$  to save the settings.

Click here to view the Using Tabbed Interface and Multi-Patient Mode video.

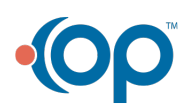